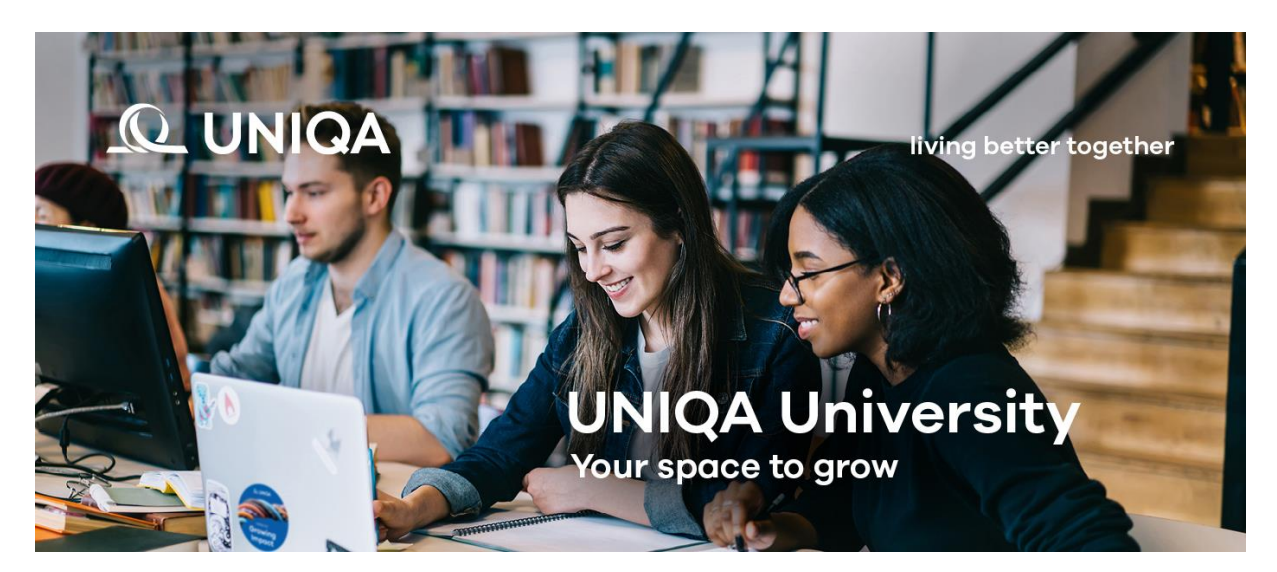

Jak korzystać z platformy UNIQA University jako użytkownik

Witamy w UNIQA University - nowej platformie e-learningowej!

# Dostęp do platformy

- 1. W pierwszym kroku należy przejść do strony https://university.uniqagroup.com/
- 2. Logowanie odbywa się przy użyciu danych dostarczonych w automatycznej wiadomości.

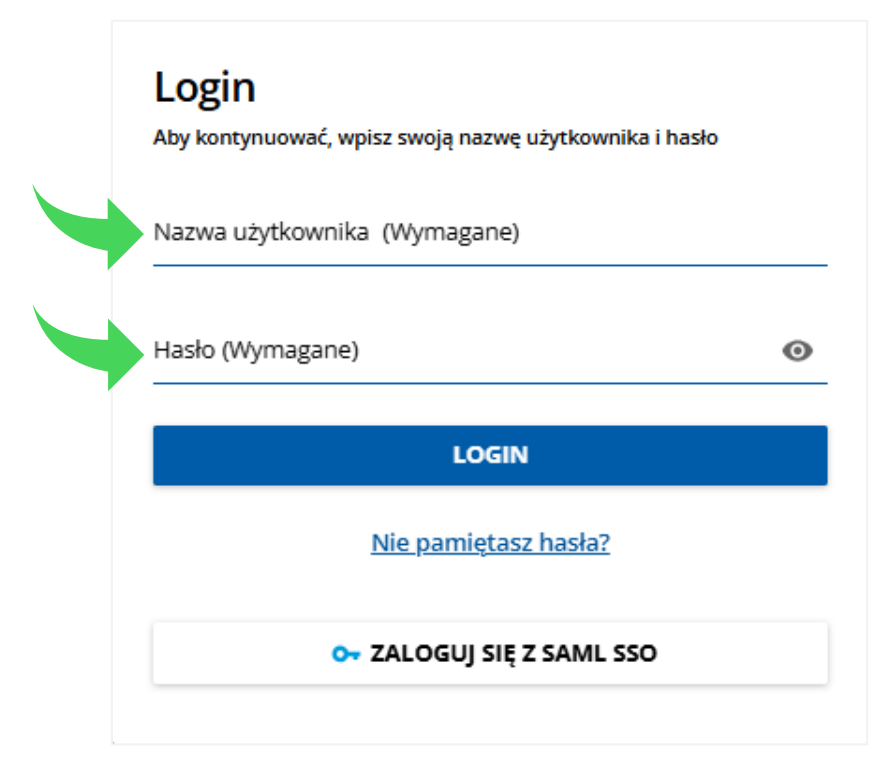

3. Jeśli podczas pierwszego logowania pojawi się panel zmiany hasła, należy wybrać takie, które zawiera co najmniej 8 znaków i zawiera co najmniej 1 cyfrę. Uwaga! Nie należy używać znaku "@" w haśle, ponieważ może to spowodować, że system nie rozpozna takiego hasła.

#### Strona główna i menu

Po zalogowaniu na platformę widoczna jest strona główna. Z punktu widzenia użytkownika najważniejsze sekcje to "Moje zadania", "Moje aktywności", "Moje szkolenia", "Przeglądaj i zapisz się na kursy" oraz "Menu użytkownika".

#### Moje zadania

W menu "Moje zadania" znajdują się przypisane kursy.

 Sekcja "nierozpoczęty" zawiera kursy przypisane przez administratora lub te, na które zapisano się samodzielnie. Przykład: znajduje się tu test po szkoleniu w ramach Akceleratora Wiedzy Brokera.

| Moje zadania |                                                   |
|--------------|---------------------------------------------------|
|              | POCZĘTY W TRAKCIE CERTYFIKATY DO ODNOWIENIA       |
| ZAPISANO     | Klauzule gwarancyjne (IDD 2025) Test po szkoleniu |
| E-LEARNING   | Polski   Student                                  |
|              |                                                   |
|              |                                                   |
|              |                                                   |
|              |                                                   |
|              |                                                   |

2. Sekcja "w trakcie" zawiera kursy, które zostały rozpoczęte. Przykład: znajdują się tu rozpoczęte szkolenia zawierające nagrania w ramach Akceleratora Wiedzy Brokera.

| TERMINY NIEROZPO |                                                                                          |
|------------------|------------------------------------------------------------------------------------------|
|                  | CZĘTY W TRAKCIE CERTYFIKATY DO ODNOWIENIA                                                |
| W TRAKCIE        | Klauzule gwarancyjne (IDD 2025) nagranie                                                 |
| E-LEARNING       | Polski   Student                                                                         |
| W TRAKCIE        | -<br>OWU ubezpieczeń technicznych – konstrukcja, zakres wyłączenia - nagranie (IDD 2025) |
| E-LEARNING F     | Polski   Student                                                                         |

## Moje aktywności

1. W menu "Moje aktywności" znajdują się statystyki konta oraz informacje związane z historią szkoleniową. Aby przejść do danej zakładki należy kliknąć "Przejdź do przeglądu".

| Moje zadania                                                                                  |           |  |                           |  |  |  |
|-----------------------------------------------------------------------------------------------|-----------|--|---------------------------|--|--|--|
|                                                                                               |           |  | KATY DO ODNOWIENIA        |  |  |  |
| ZAPISANO   Klauzule gwarancyjne (IDD 2025) Test po szkoleniu     ELEARNING   Polski   Student |           |  |                           |  |  |  |
|                                                                                               |           |  |                           |  |  |  |
|                                                                                               |           |  |                           |  |  |  |
|                                                                                               |           |  |                           |  |  |  |
|                                                                                               |           |  |                           |  |  |  |
|                                                                                               |           |  |                           |  |  |  |
| Moje ak                                                                                       | tywności  |  | Moje szkolenia            |  |  |  |
|                                                                                               |           |  |                           |  |  |  |
| PRZEJDŹ DO                                                                                    | PRZEGLĄDU |  | UZYSKAJ DOSTĘP DO ZAPISÓW |  |  |  |

2. W zakładce "Kursy" znajduje się historia szkoleniowa.

| Ы            | Statystyki                                         | Kursy                              |                                                                                                    |                       |                           |                     |                 |                   |       |   |
|--------------|----------------------------------------------------|------------------------------------|----------------------------------------------------------------------------------------------------|-----------------------|---------------------------|---------------------|-----------------|-------------------|-------|---|
| . <b>m</b> . | Kursy                                              |                                    |                                                                                                    |                       |                           | Stan rejestracji    | Aktywne         | e zapisy          |       | ` |
| Ť            | ILT (szkolenie<br>prowadzone przez<br>instruktora) | KODY KURSÓW                        | TYTUŁ KURSU                                                                                                   | STATUS<br>UŻYTKOWNIKA | ZAPISANO DATA<br>WAŻNOŚCI | UKOŃCZENIE<br>KURSU | KREDYTY<br>(CU) | CAŁKOWITY<br>CZAS | WYNIK |   |
| ۰            | Plany nauki                                        | PL_INSURANCETECHNIQUE_             | OWU ubezpieczeń technicznych –<br>konstrukcia, zakres wyłaczenia -                                            | W TRAKCIE             | 21.05.2025                |                     |                 | 0h 11m            | 0.00  |   |
| Ê            | Szkolenie zewnętrzne                               | 40478313                           | nagranie (IDD 2025)                                                                                           |                       |                           |                     |                 |                   |       |   |
| *            | Odznaki                                            | PL_INSURANCETECHNIQUE_<br>40475313 | Ubezpieczenia dla księgowych i biur<br>rachunkowych - nagranie (IDD 2025)                                     | UKOŃCZONE             | 21.05.2025                | 21.05.2025          |                 | 0h 8m             | 0.00  |   |
| e            | Społecznościowe                                    | PL_INSURANCETECHNIQUE_             | ESG w Biznesie: Jak UNIQA wspiera                                                                             |                       |                           |                     |                 | -                 |       |   |
| ۶,           | Certyfikacja                                       | 40896083                           | zrównoważony rozwój (IDD 2025)<br>Test po szkoleniu                                                           | UKUNCZUNE             | 21.05.2025                | 21.05.2025          |                 | 0s                |       | × |
| Q            | Pytania i odpowiedzi                               | PL_INSURANCETECHNIQUE_<br>41126225 | Klauzule gwarancyjne (IDD 2025)<br>Test po szkoleniu                                                          | ZAPISANO              | 21.05.2025                |                     |                 | Os                |       |   |
| 2            | Współdzielenie<br>aktywności                       | PL_INSURANCETECHNIQUE_<br>41008668 | Usuwanie skutków powodzi w<br>przemyśle. Restytucja mienia (IDD                                               | UKOŃCZONE             | 21.05.2025                | 21.05.2025          |                 | 0s                |       |   |
| *            | Rankingi zasobów                                   |                                    | 2025) Test po szkoleniu                                                                                       |                       |                           |                     |                 |                   |       |   |
|              |                                                    | PL_INSURANCETECHNIQUE_<br>41087815 | kola ubezpieczeniowego programu<br>międzynarodowego we<br>współczesnym świecie biznesu (IDD<br>2025) nagranie | UKOŃCZONE             | 21.05.2025                | 21.05.2025          |                 | 0s                |       | • |
|              |                                                    | PL_INSURANCETECHNIQUE_             | Klauzule gwarancyjne (IDD 2025)                                                                               | W TRAKCIE             | 21.05.2025                |                     |                 | 0s                |       |   |

#### Moje szkolenia

1. W menu "Moje szkolenia" znajduje się wykaz szkoleń wraz z ich statusami. Aby przejść do danej zakładki należy kliknąć "Uzyskaj dostęp do zapisów".

| Moje zadania |                     |                          |                           |  |  |
|--------------|---------------------|--------------------------|---------------------------|--|--|
| TERMINY      |                     | W TRAKCIE CERT           | YFIKATY DO ODNOWIENIA     |  |  |
|              | ZAPISANO Klauzule g | warancyjne (IDD 2025) Te | est po szkoleniu          |  |  |
| E-LEARNING   | Polski   Stud       | lent                     |                           |  |  |
|              |                     |                          |                           |  |  |
|              |                     |                          |                           |  |  |
|              |                     |                          |                           |  |  |
|              |                     |                          |                           |  |  |
|              |                     |                          |                           |  |  |
| Moje a       | iktywności          |                          | Moje szkolenia            |  |  |
|              |                     |                          |                           |  |  |
| PRZEJDŹ      | DO PRZEGLĄDU        |                          | UZYSKAJ DOSTĘP DO ZAPISÓW |  |  |

2. W danym menu można wyszukiwać przypisane szkolenia za pomocą filtrów oraz wyszukiwarki. Przy każdym z kursów znajduje się data zapisu, stan oraz termin ukończenia.

| Mój wykaz<br>Śledź ukończone szkolenia, zdobyte punkt<br>FILTRY III KOLUMNY Szukaj                         | y i nabyte umiejętności |             |                  |                   |
|----------------------------------------------------------------------------------------------------|-------------------------|-------------|------------------|-------------------|
| Nazwa †                                                                                                    | Тур                     | Data zapisu | Stan rejestracji | Termin ukończenia |
| ESG w Biznesie: Jak UNIQA wspiera<br>zrównoważony rozwój (IDD 2025) Test po<br>szkoleniu                   | E-learning              | 21.05.2025  | Ukończone        | 21.05.2025        |
| Klauzule gwarancyjne (IDD 2025) nagranie                                                                   | E-learning              | 21.05.2025  | W trakcie        |                   |
| Klauzule gwarancyjne (IDD 2025) Test po<br>szkoleniu                                                       | E-learning              | 21.05.2025  | Nierozpoczęty    |                   |
| OWU ubezpieczeń technicznych – konstrukcja,<br>zakres wyłączenia - nagranie (IDD 2025)                     | E-learning              | 21.05.2025  | W trakcie        |                   |
| Rola ubezpieczeniowego programu<br>międzynarodowego we współczesnym świecie<br>biznesu (IDD 2025) nagranie | E-learning              | 21.05.2025  | Ukończone        | 21.05.2025        |
| Ubezpieczenia dla księgowych i biur<br>rachunkowych - nagranie (IDD 2025)                                  | E-learning              | 21.05.2025  | Ukończone        | 21.05.2025        |
| Usuwanie skutków powodzi w przemyśle.<br>Restytucja mienia (IDD 2025) Test po szkoleniu                    | E-learning              | 21.05.2025  | Ukończone        | 21.05.2025        |

## Przeglądaj i zapisz się na kursy

1. W sekcji "Przeglądaj i zapisz się na kursy" znajdują się dostępne szkolenia. Przykład: w tym miejscu zamieszone będą zarówno testy po szkoleniach z Akceleratora Wiedzy Brokera, jak również nagrania spotkań.

| Moje aktywności                                                                 |                                                                                  | Moje szkolenia            |                                  |
|---------------------------------------------------------------------------------|----------------------------------------------------------------------------------|---------------------------|----------------------------------|
| PRZEJDŹ DO PRZEGLĄDU                                                            |                                                                                  | UZYSKAJ DOSTĘP DO ZAPISÓW |                                  |
| Przeglądaj i zapisz się na ł                                                    | kursy                                                                            |                           |                                  |
| \Xi FILTRY Szukaj                                                               | Q                                                                                |                           | OD NAJNOWSZYCH DO NAJSTARSZYCH 👻 |
| 2 Elementy                                                                      |                                                                                  |                           |                                  |
| Nove                                                                            | Nowe                                                                             |                           |                                  |
| ESG w Biznesie: Jak UNIQA<br>wspiera zrównoważony<br>rozwój (IDD 2025) nagranie | Usuwanie skutków powodzi<br>w przemyśle. Restytucja<br>mienia (IDD 2025) Test po |                           |                                  |
| DARMOWE                                                                         | ZAPISANO                                                                         |                           |                                  |
| E-learning                                                                      | E-learning                                                                       |                           |                                  |

2. Aby rozpocząć szkolenie należy kliknąć na wybrany kurs, a następnie przycisk "Zapisz się".

| Ubezpieczenia dla księgowych i biur rachunkowych - nagranie (IDD<br>2025)<br>Elearning POLSKI                                                                                                    |                                                                                                    |
|----------------------------------------------------------------------------------------------------|----------------------------------------------------------------------------------------------------|
| ≡ <sub>0</sub> DODAJ DO LISTY ODTWARZANIA                                                                                                    | ZARZĄDZANIE 🗸                                                                                                    |
| Opis kursu<br>Dział II Pozostale ubezpieczenia osobowe oraz ubezpieczenia majątkowe, o których mowa w dziale II załącznika do ustawy o<br>działalności ubezpieczeniowej i reasekuracyjnej<br>p. 1 umowy ubezpieczenia lub umowy gwarancji ubezpieczeniowej, w tym znajomość warunków, świadczeń gwarantowanych i<br>ryzyk dodatkowych (czas trwania 90 minut)<br>Szkolenie przygotowali i przeprowadzili:<br>Jakub Byczek, Ekspert ds. Oceny Ryzyka Ubezpieczeń Odpowiedzialności Cywilnej Zawodowej, wykształcenie wyższe,<br>doświadczenie zawodowe: 13 lat.<br>Pokaż więcej * | Opcje rekrutacji                                                                                                    |
| Sylabus kursu<br>1 lekcja<br>Ubezpieczenia dla ksiegowych i biur rachunkowych nagranie<br>SCORM                                                                                                    | Szczegóły kursu ^   Č Czas do ukończenia<br>Nieograniczony dostęp   Image: Burger identyfikacyjny kursu<br>E-OJM5WW |

3. Po zapisie nastąpi automatyczne przeniesienie do treści kursu.

### Menu użytkownika

1. Po platformie można również poruszać się wykorzystując "Menu użytkownika", które znajduje się w lewym górnym rogu platformy (ikonka trzech poziomych pasków).

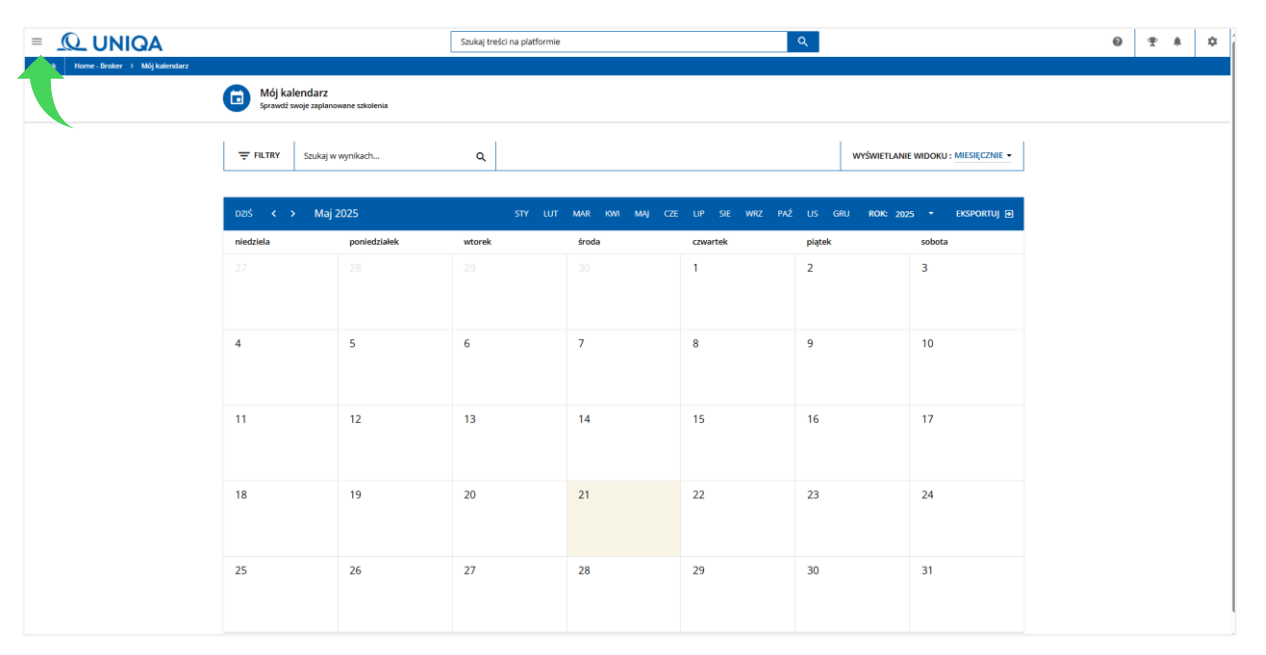

2. W danym menu znajdują się dane użytkownika, w tym panel zmiany hasła oraz przycisk wylogowania z platformy.

|                                                     | Stilliej treša ne platomije                                                             | 6             |           |          |            |      | • | * * | ٠ |
|-----------------------------------------------------|-----------------------------------------------------------------------------------------|---------------|-----------|----------|------------|------|---|-----|---|
| Zamknij<br>WK                                       | Viewe Booker                                                                            |               |           |          |            |      |   |     |   |
| WINCENCIAK KAROLINA<br>karolina.wincenciak@uniqa.pl | THE STORE                                                                               |               |           |          |            |      |   |     |   |
| A Home - Broker                                     |                                                                                         |               |           |          |            |      |   |     |   |
| Mój kalendarz                                       |                                                                                         |               | ivina bet |          |            |      |   |     |   |
| 🔿 Moja aktywność                                    |                                                                                         |               |           |          |            |      |   |     |   |
| Moje kursy i Plany nauki                            |                                                                                         |               |           |          |            |      |   |     |   |
| 🚍 Mój wykaz                                         |                                                                                         | UNIQA         | Univ      | ersi     |            |      |   |     |   |
|                                                     |                                                                                         | Your space to |           |          |            |      |   |     |   |
|                                                     | Moje zadania                                                                            | Mõj kal       |           |          |            |      |   |     |   |
|                                                     |                                                                                         | 005           |           |          |            | Ð    |   |     |   |
|                                                     | 10 annié gwarancýre (100 2025) nagrasie                                                 | Niedz.        | Pan, WL   | Śr. Crw. | <b>8</b> . | Sob. |   |     |   |
|                                                     | CLANNING THE Print ( Student                                                            |               |           |          |            |      |   |     |   |
|                                                     | Control uberpleitant technicanych - knostrukcja, zakres wykęcenia - nagranie (00) 2623) |               |           |          |            |      |   |     |   |
|                                                     | Tatation Point ( Subert                                                                 |               |           |          |            |      |   |     |   |
|                                                     |                                                                                         |               |           |          |            |      |   |     |   |
| Zasady korzystania z plików cookie                  |                                                                                         |               |           |          |            |      |   |     |   |